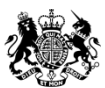

Ministry of Housing, Communities & Local Government

# Database of rogue landlords and property agents

User guidance for Local Housing Authorities

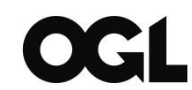

© Crown copyright, 2018

Copyright in the typographical arrangement rests with the Crown.

You may re-use this information (not including logos) free of charge in any format or medium under the terms of the Open Government Licence. To view this licence online go to: <u>http://www.nationalarchives.gov.uk/doc/open-government-licence/version/3/</u> or write to the Information Policy Team, The National Archives, Kew, London TW9 4DU, or email: <u>psi@nationalarchives.gsi.gov.uk</u>.

This publication is also available on our website at www.gov.uk/mhclg

If you have any enquiries regarding this publication, please complete the form at <a href="http://forms.communities.gov.uk/">http://forms.communities.gov.uk/</a> or write to us at:

Ministry of Housing, Communities and Local Government Fry Building 2 Marsham Street London SW1P 4DF Telephone: 030 3444 0000

For all our latest news and updates follow us on Twitter: https://twitter.com/MHCLG

April 2018

ISBN: 978-1-4098-5232-2

# Contents

| 1.                              | Overview                              | 4  |
|---------------------------------|---------------------------------------|----|
| 1.1                             | Housing and Planning Act 2016         | 4  |
| 1.2                             | Database functionality                | 4  |
| 1.3                             | Data that may be collected            | 4  |
| 2.                              | User details                          | 5  |
| 3.                              | Entry creation                        | 6  |
| 4.                              | Data entry form                       | 8  |
| a) I                            | Individual / Organisation details     | 8  |
| b) ł                            | Housing owned, let or managed         | 9  |
| c) (                            | Offences                              | 10 |
| An                              | nex A - How to: <i>view entries</i>   | 15 |
| An                              | nex B - How to: edit entries          | 17 |
| An                              | nex C - How to: <i>remove entries</i> | 18 |
| An                              | nex D - How to: search for entries    | 19 |
| Annex E - How to: save searches |                                       |    |
| An                              | nex F - How to: use the global search | 23 |
| An                              | nex G - How to: <i>run a report</i>   | 24 |

# 1. Overview

#### 1.1 Housing and Planning Act 2016

This guidance is intended as a practical guide for local housing authorities to help them use the database effectively and does not replace, supersede or supplement the provisions in Housing and Planning Act 2016. The duties and powers available to local housing authorities with regard to the database of rogue landlords and property agents ("the database") are set out under the provisions in Chapter 3 of Part 2 of the Housing and Planning Act 2016 ("the Act"). The information that must be included in an entry on the database is described in the Housing and Planning Act 2016 (Database of Rogue Landlords and Property Agents) Regulations 2018<sup>1</sup>.

#### 1.2 Database functionality

- The database is a web-based portal, accessible through any modern browser.
- The database is operated by the Ministry of Housing, Communities and Local Government (MHCLG) and has been developed on the Department's existing data collection platform DELTA.

There are specific features available in the Rogue Landlords Database to deliver the requirements of the Act:

#### • Entry editing and removal

The ability for local housing authorities to make, edit and remove their own entries is open indefinitely and local housing authorities will be able to edit and remove their own entries.

#### Search

A key feature of the database is the ability for users from any local housing authority to view entries created by other authorities. The database also incorporates a bespoke search function to allow users to search key data fields and to save searches.

#### • Reporting

The database has a report download feature which exports an extract of all data to CSV format to help analysis and monitoring.

#### **1.3 Data that may be collected**

The information held on the database must include the following:

- personal information (name, address, date of birth and National Insurance number (if any) of landlords and property agents);
- details of the properties they rent, let or manage; and
- details of banning orders; financial penalties and specified banning order offences.

Additional information fields are also available to help identify and distinguish individual entries and provide more detail about the reason for making the entry.

**Note:** Please refer to the <u>separate statutory guidance and terms and conditions of</u> <u>use</u> and remember to abide by the stipulations in the Act and data protection legislation when handling data from the database.

<sup>&</sup>lt;sup>1</sup> <u>http://www.legislation.gov.uk/uksi/2018/258/contents/made</u>

# 2.User details

• Go to <u>https://delta.communities.gov.uk/login</u>

| Login                                                                                  |
|----------------------------------------------------------------------------------------|
| To find out more about DELTA and how to obtain a user account please click <u>here</u> |
| User Name:                                                                             |
| Password:                                                                              |
|                                                                                        |
| Login<br>If you are not able to remember your password click <u>here</u> to reset      |

If you need assistance with logging on and navigating the DELTA system, contact the DELTA Helpdesk on <u>DELTA@tso.co.uk</u> or call 0333 202 5084.

The DELTA Helpdesk is available from 9am to 5.30pm Monday to Friday (excluding Bank Holidays).

# **3.Entry creation**

#### How to: make an entry

1. Log on to DELTA and, at the welcome screen, select: "Submissions"

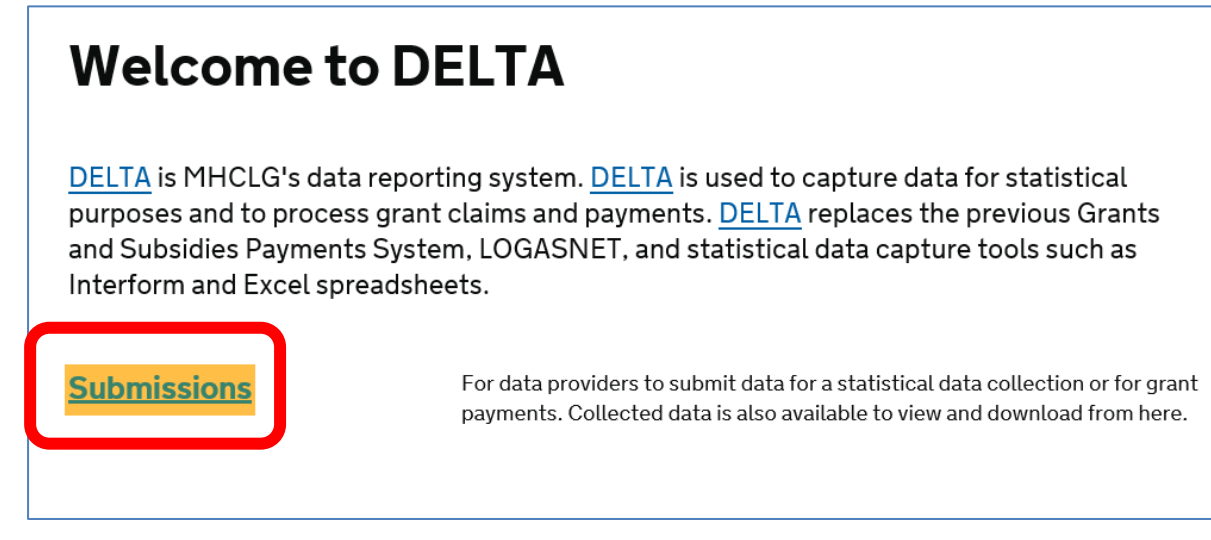

#### 2. Then select: "Collection requests"

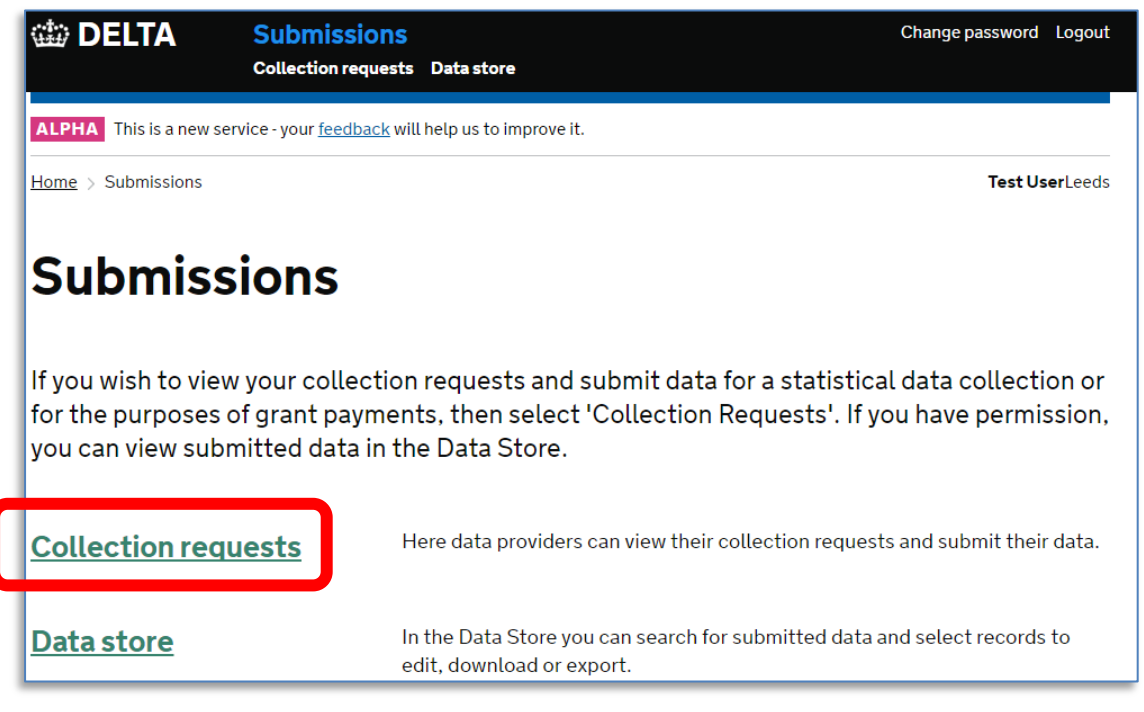

- 3. You should see "Database of rogue landlords and property agents" under the list of collection requests you have been given permission to access.
- 4. Under the "Actions" heading select "More" and choose the option "Provide data" to access the data entry form:

| List of collection requests       |                                  |                                    |                               |                           |                              |   |
|-----------------------------------|----------------------------------|------------------------------------|-------------------------------|---------------------------|------------------------------|---|
| Show filters                      | Sear                             | ch instances                       |                               |                           |                              | ۹ |
| Name                              | Description                      | <u>Availability</u><br><u>date</u> | <u>Submission</u><br>deadline | <u>Status</u>             | Actions                      |   |
| rogue-landlords-db-<br>collection | Rogue Landlords DB<br>Collection | Jan 01, 2017                       | Dec 31,<br>2050               | Live<br>Provide<br>See su | More ←<br>e data<br>bmission |   |

The database entry form consists of three core elements:

#### a) Individual/Organisation details

Use this part of the form to record the personal details of the person about whom the entry relates.

#### b) Housing owned, let or managed

Use this part of the form to record information about the properties they own.

## c) Offences

Use this part of the form to record the reason for making the entry.

# 4. Data entry form

#### a) Individual / Organisation details

In the field labelled: "Individual / Organisation"

- Select Individual for an individual landlord or agent.
- Then select Organisation for a company; partnership or any other body where appropriate.

| Date entry added dd/mm/yyyy      Individual / Organisation Individual      Person details      Title      Surname | Indivi              | dual / Org      | ganisation details |
|----------------------------------------------------------------------------------------------------|---------------------|-----------------|--------------------|
| L<br>★ Individual / Organisation<br>Individual<br>Person details<br>Title<br>★ Surname                            | ★ Date entry a      | dded dd/mm/yyyy |                    |
| Person details Title * Surname                                                                                    | L<br>★ Individual / | Organisation    |                    |
| Title <b>*</b> Surname                                                                                            | Person              | details         |                    |
|                                                                                                    | Title               |                 | * Surname          |

**Note:** Selecting 'Organisation' allows you to also enter details of company officers who have <u>not</u> themselves been banned but whom the authority might want to monitor.

**Note:** Separate database entries should be created for company officers who have personally be banned; committed banning order offences or received two or more civil penalities.

• Select "No" if there are no company officer details to associate with the entry.

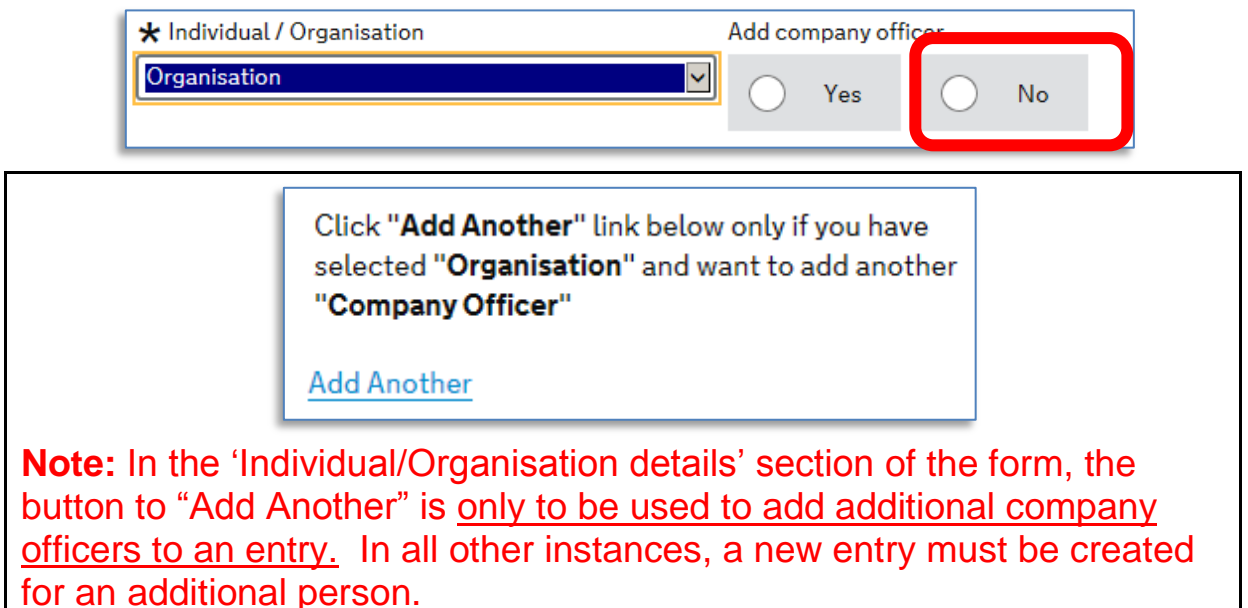

#### b) Housing owned, let or managed

This part of the form is to be used to add information about the housing that is owned, let or managed by the person the entry is being made about.

- Postcodes should be entered in the format: AB12 3CD.
- Enter Land Registry Number and the Unique Property Reference Number where known to help ensure the property can be robustly identified.

| Housing owned, let or managed            |                      |  |  |
|------------------------------------------|----------------------|--|--|
| ★ Address line 1                         | * Town               |  |  |
| County                                   | ★ Property Postcode  |  |  |
| ★ Local authority area<br>Please select: | Land Registry Number |  |  |
| Unique Property Reference Number         |                      |  |  |

**Note:** In this section of the form, use the "Add Another" option to enter details of additional properties.

# c) Offences

This part of the form is used to specify the reason for making the entry. There are three options to choose from - <u>use only one of these options</u> <u>per entry.</u>

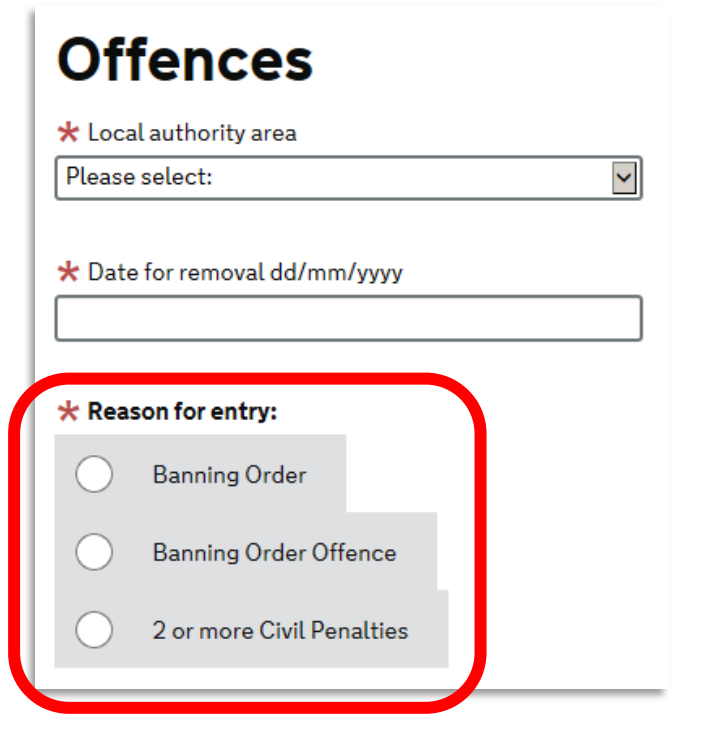

**Note:** separate entries can be made for the same person - but each entry must be maintained and removed according to the period specified.

#### **Reason for entry**

#### **Option 1: Banning order**

Local housing authorities **must** make an entry for banned landlords.

• Indicate the length of ban in years and months. For example, a ban for two years, six months would be entered as 02/06.

#### **Banning Order**

l

| * Date ban commences (dd/mm/yyyy) |      |  |
|-----------------------------------|------|--|
| Date ban ends (dd/mm/ussa)        | <br> |  |

• Check the boxes to select one or more of the specified banned activities:

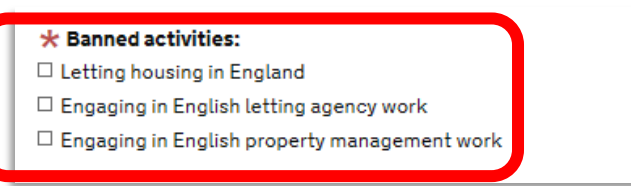

• Use the free-text fields to summarise other information about the ban:

| Details of ban where it includes involvement in other bodies corporate | Exceptions             |                                |                    |  |
|------------------------------------------------------------------------|------------------------|--------------------------------|--------------------|--|
| Details of ban where it includes involvement in other bodies corporate |                        |                                |                    |  |
| Details of ban where it includes involvement in other bodies corporate |                        |                                |                    |  |
| nformation relating to HMO licences if applicable                      | Details of ban where   | t includes involvement in othe | r bodies corporate |  |
| nformation relating to HMO licences if applicable                      |                        |                                |                    |  |
| nformation relating to HMO licences if applicable                      |                        |                                |                    |  |
|                                                                        | Information relating f | o HMO licences if applicable   |                    |  |
|                                                                        |                        |                                |                    |  |
|                                                                        |                        |                                |                    |  |

A banning order may contain exceptions, for example;

- where there are existing tenancies and the landlord does not have the power to bring them to an immediate end, or
- $\circ\;$  to allow letting agents to wind down current business.

• Check the boxes for one or more of the banning order offences leading to the ban:

| Banning Order C                  | Offences                                    |
|----------------------------------|---------------------------------------------|
| Housing Offences                 |                                             |
| Protection from Eviction Act     | 977                                         |
| □ Section 1(2), (3) and (3A) - l | nlawful eviction and harassment of occupier |

#### **Option 2: Banning order offence**

Local housing authorities **may** make an entry for a landlord or agent who has been convicted of a banning order offence.

- Indicate the duration for which the entry will be maintained in years and months. For example, an entry to be maintained for 3 years would be entered as 03/00.
- Record the start and end dates as notified in the decision notice.
- Specify one or more of the banning order offences listed.

| ★ Reason for entry:                                                                                                    |                              |  |  |  |  |
|----------------------------------------------------------------------------------------------------|------------------------------|--|--|--|--|
| Banning Order                                                                                                    |                              |  |  |  |  |
| Banning Order Offence                                                                                                    |                              |  |  |  |  |
| 2 or more Civil Penalties                                                                                                    |                              |  |  |  |  |
| Period specified in decision notice (YY/MM)                                                                                                    |                              |  |  |  |  |
| ★ Start of period (dd/mm/yyyy)                                                                                                    | ★ End of period (dd/mm/yyyy) |  |  |  |  |
| Banning Order Offences Housing Offences Protection from Eviction Act 1977 Section 1(2), (3) and (3A) - Unlawful eviction and harassment of occupier |                              |  |  |  |  |

#### **Option 3: Two or more civil penalties**

Local housing authorities **may** make an entry for a landlord or agent who has received two or more civil penalties for banning order offences within a 12 month period.

- Indicate the duration for which the entry will be maintained in years and months. For example, an entry to be maintained for 5 years, 10 months would be entered as 05/10.
- Record the start and end dates as notified in the decision notice (see page 6 for guidance on decision notices).

| * Reas     | son for entry:               |         |                              |
|------------|------------------------------|---------|------------------------------|
| $\bigcirc$ | Banning Order                |         |                              |
| 0          | Banning Order Offence        |         |                              |
|            | 2 or more Civil Penalties    |         |                              |
| Period s   | specified in decision notice | (YY/MM) |                              |
|            |                              |         |                              |
| * Star     | t of period (dd/mm/yyyy)     |         | ★ End of period (dd/mm/yyyy) |

- Specify the category of penalty and how many have been issued.
- Use the "Add Another" button to add different categories of penalties issued:

# 2 or more Civil Penalties Civil Penalty Number of penalties issued Failure to comply with an Improvement Notice 2 Civil Penalty Number of penalties issued Failure to comply with a banning order 1 Add Another X

**Note:** The Act does not allow for single civil penalties to be recorded on the database so authorities will need to separately monitor the number of penalties issued before deciding to make an entry on the database.

# Annex A - How to: view entries

All users of the database can view all entries made by any user.

1. Log on to DELTA and, at the welcome screen, select: "Submissions"

| Welcome to                                                                                             | DELTA                                                                                                    |
|----------------------------------------------------------------------------------------------------|----------------------------------------------------------------------------------------------------|
| DELTA is MHCLG's data<br>purposes and to proces:<br>and Subsidies Payments<br>Interform and Excel spre | reporting system. <u>DELTA</u> is used to capture data for statistical<br>s grant claims and payments. <u>DELTA</u> replaces the previous Grants<br>s System, LOGASNET, and statistical data capture tools such as<br>eadsheets. |
| <u>Submissions</u>                                                                                     | For data providers to submit data for a statistical data collection or for grant payments. Collected data is also available to view and download from here.                                                                      |

2. Select: "Data store"

| Submission                                                                           | 5                                                                                                    |
|--------------------------------------------------------------------------------------|----------------------------------------------------------------------------------------------------|
| If you wish to view your co<br>for the purposes of grant<br>you can view submitted d | ollection requests and submit data for a statistical data collection or<br>payments, then select 'Collection Requests'. If you have permission,<br>ata in the Data Store. |
| Collection requests                                                                  | Here data providers can view their collection requests and submit their data.                                                                                             |
| Data store                                                                           | In the Data Store you can search for submitted data and select records to edit, download or export.                                                                       |

In the Data store results page - all columns can be sorted by clicking on the column heading:

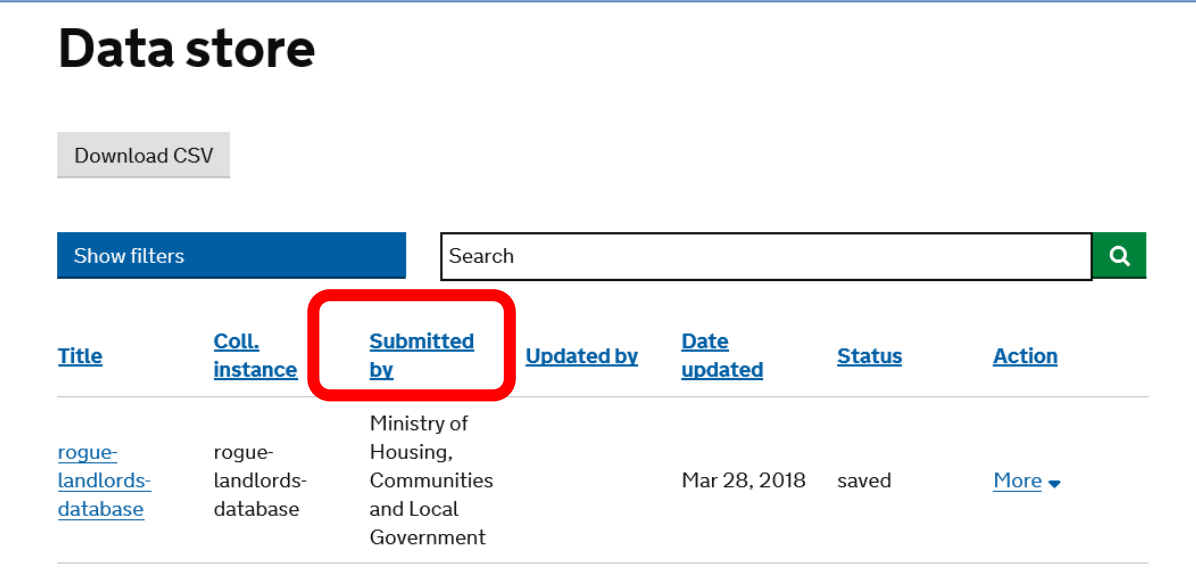

| <u>Title</u>                                          | <u>Coll.</u><br>instance         | <u>Submitted</u><br>by                                            | Updated by | <u>Date</u><br>updated | <u>Status</u> | Action •      |
|-------------------------------------------------------|----------------------------------|-------------------------------------------------------------------|------------|------------------------|---------------|---------------|
| <u>rogue-</u><br><u>landlords-</u><br><u>database</u> | rogue-<br>landlords-<br>database | Ministry of<br>Housing,<br>Communities<br>and Local<br>Government |            | Mar 28, 2018           | saved         | <u>More</u> ↓ |

#### Under the "Action" heading, select "More" and "View form"

This will call up a read-only summary of the entry which can be exported as a PDF (see the example below):

| PDF                               |                     |
|-----------------------------------|---------------------|
| rogue-landlords-database          |                     |
| Individual / Organisation details |                     |
| Date entry added ddimmlyyyy       |                     |
| 14/02/2018                        |                     |
| Individual / Organisation         | Add company officer |
| Organisation                      | O Yes & No          |

# Annex B - How to: edit entries

Local housing authorities may edit entries they have created. Use this feature only to correct / update information relating to the entry. New entries should be created separately.

Go to the Data store page. Under the "Action" heading, select "More" and "Edit"

| Data s                                                     | store                                 |                        |                   |                   |     |                                          |   |
|------------------------------------------------------------|---------------------------------------|------------------------|-------------------|-------------------|-----|------------------------------------------|---|
| Download CS                                                | V                                     |                        |                   |                   |     |                                          |   |
| Show filters                                               |                                       | Sear                   | ch                |                   |     |                                          | ۹ |
| Title                                                      | <u>Coll.</u><br>instance              | <u>Submitted</u><br>bv | <u>Updated bv</u> | Date<br>updated v | Sta | tus Action                               |   |
| <u>rogue-</u><br><u>landlords-db-</u><br><u>collection</u> | rogue-<br>landlords-db-<br>collection | Leeds                  |                   | Feb 15, 2018      | sav | ed <u>More</u> →                         |   |
| <u>rogue-</u><br><u>landlords-db-</u><br><u>collection</u> | rogue-<br>landlords-db-<br>collection | Leeds                  |                   | Feb 14, 2018      | sav | Remove<br>Clone and create<br>new record |   |
| <u>rogue-</u><br><u>landlords-db-</u><br><u>collection</u> | rogue-<br>landlords-db-<br>collection | Leeds                  |                   | Feb 14, 2018      |     | Edit form                                |   |

# Annex C - How to: remove entries

Local housing authorities are responsible for maintaining the entries they make and must remove the entries when the specified period for retention has elapsed. For banning orders, this is the period of the ban. For banning order offences or two or more civil penalties, this is the period specified in the decision notice issued by the authority.

Go to the Data store page. Under the "Action" heading, select "More" and "Remove"

| Datas                                                      | store                                 |                        |                   |                          |                                           |
|------------------------------------------------------------|---------------------------------------|------------------------|-------------------|--------------------------|-------------------------------------------|
| Download CS                                                | 5V                                    |                        |                   |                          |                                           |
| Show filters                                               |                                       | Searc                  | h                 |                          | Q                                         |
| Title                                                      | <u>Coll.</u><br>instance              | <u>Submitted</u><br>bv | <u>Updated by</u> | <u>Date</u><br>updated • | tatus Action                              |
| <u>rogue-</u><br>landlords-db-<br>collection               | rogue-<br>landlords-db-<br>collection | Leeds                  |                   | Feb 15, 2018             | aved <u>More</u> <del>↓</del>             |
| <u>rogue-</u><br><u>landlords-db-</u><br><u>collection</u> | rogue-<br>landlords-db-<br>collection | Leeds                  |                   | Feb 14, 2018             | Sa. <u>Ctone and create</u><br>new record |
| <u>rogue-</u><br><u>landlords-db-</u><br><u>collection</u> | rogue-<br>landlords-db-<br>collection | Leeds                  |                   | Feb 14, 2018             | Edit form<br>saved more                   |

Select "Yes, continue" if you are sure you want to delete the entry.

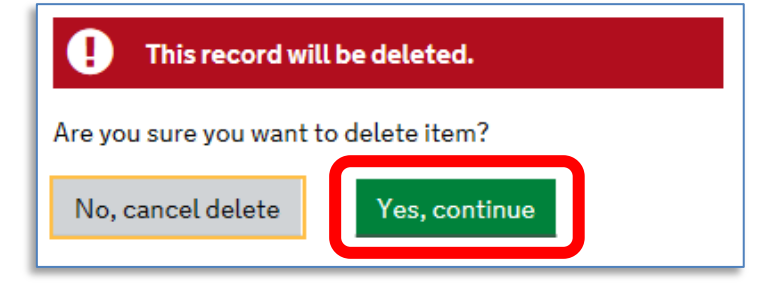

**Note:** In accordance with the Act, <u>entries removed from the database</u> <u>are deleted completely</u> and no record is retained by MHCLG other than in an anonymised format.

# Annex D - How to: search for entries

The DELTA application has a built in 'global' search function, but we recommend using the bespoke searchable fields which have been configured specifically to help find entries in the database.

Go to the Submissions page. Select "Collection requests"

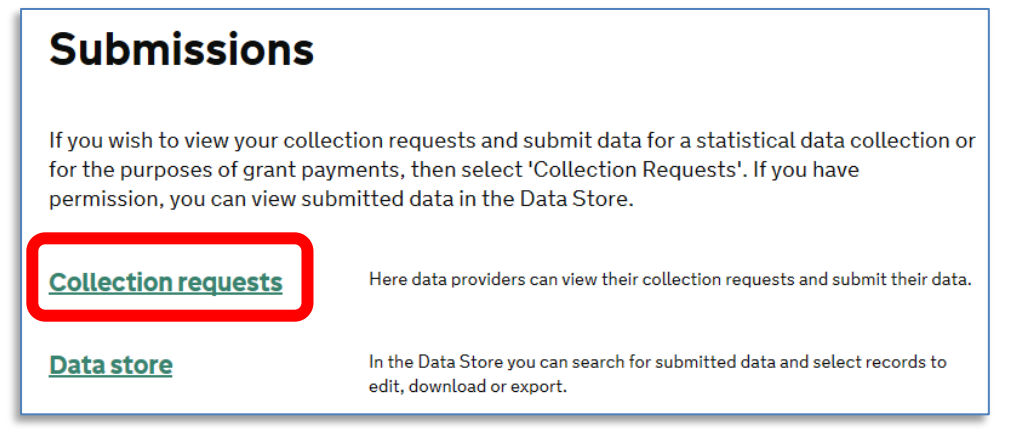

You should see "Database of rogue landlords and property agents" under the list of collection requests you have been given permission to access.

| List of collection requests |                                                            |                   |                                      |               |               |   |  |
|-----------------------------|------------------------------------------------------------|-------------------|--------------------------------------|---------------|---------------|---|--|
| Show filters                |                                                            | Search instance   | es                                   |               |               | Q |  |
| Name                        | Description                                                | Availability date | <u>Submission</u><br><u>deadline</u> | <u>Status</u> | Actions       |   |  |
| rogue-landloro<br>database  | Database of<br>- rogue landlords<br>and property<br>agents | Apr 05, 2018      | Dec 31, 2050                         | Future        | <u>More</u> ▼ |   |  |

Under the "Actions" heading select "More" and choose the option "See submission"

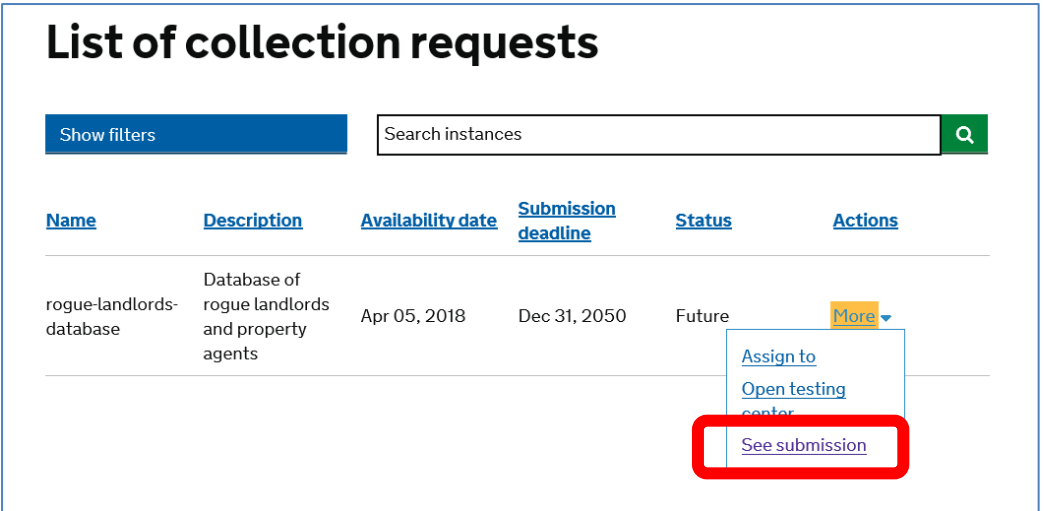

This will call up the Data store page and show the configured searchable fields:

| Data store                                                                                                    |   |              |                          |                         |                      |                        |               |        |
|----------------------------------------------------------------------------------------------------|---|--------------|--------------------------|-------------------------|----------------------|------------------------|---------------|--------|
| Download CSV                                                                                                    |   |              |                          |                         |                      |                        |               |        |
| Hide filters                                                                                                    |   | Search       |                          |                         |                      |                        |               |        |
| Collapse All     Filter action       Dataset rogue-landlords     Image: Collapse All of the second second | × | <u>Title</u> | <u>Coll.</u><br>instance | <u>Submitte</u><br>d by | <u>Updated</u><br>by | <u>Date</u><br>updated | <u>Status</u> | Action |
| Collection rogue-landlords-database                                                                                                    | × | A            | Nothing to               | see here                |                      |                        |               |        |
| ✓ Searchable fields                                                                                                    |   |              |                          |                         |                      |                        |               |        |
| ∧ Datasets                                                                                                    |   |              |                          |                         |                      |                        |               |        |

# Select the arrow on the

| lide filters                |                 | fields' box | to call up the       |
|-----------------------------|-----------------|-------------|----------------------|
| llapse All F                | ilter actions 🗸 | ∧ Sear      | chable fields        |
| taset rogue-landlords       | ×               |             |                      |
| ction rogue-landlords-datab | base 🗙          | Searcha     | ble fields           |
| Searchable fields           |                 | Organi      | sation name          |
| hable fields:               |                 | Surnan      | ne                   |
| t the fiel                  |                 | First na    | ame                  |
|                             |                 | Date of     | f birth (dd/mm/yyyy) |
|                             |                 | NINun       | nber                 |
| form coarch                 |                 | Person      | al Postcode          |
| Ionn search                 |                 | Proper      | ty Postcode          |
|                             |                 |             | -                    |

'Searchable fields' bar... ...and click in the 'Searchable

The 'Searchable fields' can be combined - for instance if you want to specifiy a first name and surname to search for: Be sure to remove any selected fields if you want to change your search parameters:

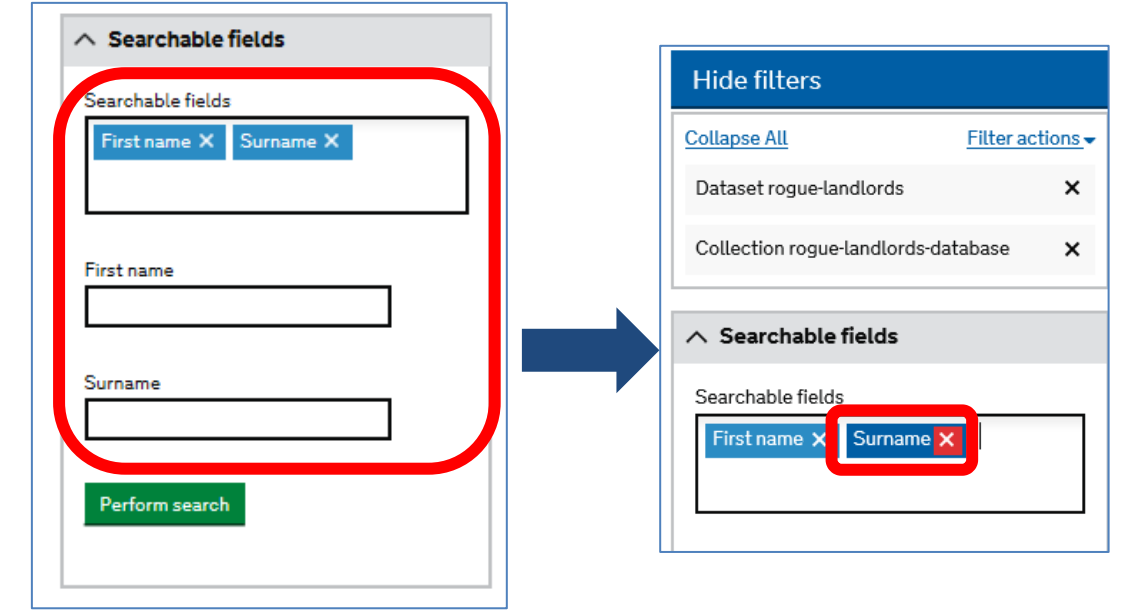

**Note:** If, when you access the Data store, you find the 'Searchable fields' are missing from the list of filters...

...call up the 'Searchable fields' by clicking on the 'Datasets' bar and specifying "rogue-landlords" in the field labelled "Seach by dataset name"

| Expand All Vi       | iew all saved filters                                                                                                    | Detroit         |            |
|---------------------|----------------------------------------------------------------------------------------------------|-----------------|------------|
| No filters selected | 1. Sec. 1. Sec. 1. Sec | Datasets        |            |
| ✓ Datasets          |                                                                                                    | i Search by da  | taset name |
| ✓ Date range        | - T                                                                                                    | rogue-landlords | •          |
| ✓ Status            |                                                                                                    |                 |            |

## Annex E - How to: save searches

If you have a preferred or frequent search format, you can save it:

Hide filters

Select "Filter actions" - then, from the options, select "Save active filters":

| Theo hecers                              |                  |
|------------------------------------------|------------------|
| Collapse All                             | Filter actions - |
| Dataset rogue-landlords                  | • • •            |
| ∧ Searchable fields                      |                  |
| Searchable fields<br>First name X Surnam | ne X             |
| First name<br>Joe                        |                  |
| Surname<br>Bloggs                        | ×                |

You will be prompted to name the search:

| Do you wish to save your facet selections?      | Do you wish to save your facet selections?                    |
|-------------------------------------------------|---------------------------------------------------------------|
| * Filter name<br>Please give this filter a name | * Filter name<br>Please give this filter a name<br>Joe Bloggs |
| Cancel Continue                                 | Cancel Continue                                               |

To call up your saved search - select "View all saved filters" from the options under "Filter actions" (see image at top of page) and select your search from the list:

#### **Saved Filters**

| Search     |              |        | Q |
|------------|--------------|--------|---|
| Name       | BookMarked   | Action |   |
| Joe Bloggs | $\checkmark$ | More 🗸 |   |

# Annex F - How to: use the global search

The global search on the Data store screen can be used to search individual search terms.

# Data store

| Download CS                             | 5V                               |                                                                   |            |                        |               |               |
|-----------------------------------------|----------------------------------|-------------------------------------------------------------------|------------|------------------------|---------------|---------------|
| Show filters                            |                                  | blogg                                                             | s          |                        |               | x Q           |
| <u>Title</u>                            | <u>Coll.</u><br>instance         | <u>Submitted</u><br>by                                            | Updated by | <u>Date</u><br>updated | <u>Status</u> | Action        |
| <u>rogue-</u><br>landlords-<br>database | rogue-<br>landlords-<br>database | Ministry of<br>Housing,<br>Communities<br>and Local<br>Government |            | Mar 28, 2018           | saved         | <u>More</u> → |

... but will not return results for combined terms. If you want to specify a full name - use the 'Searchable fields' option in Annex D - How to: *search for entries* (see page 20).

| Show filters |                          |                   | jill bloggs |           |                        |               | ×      |  |
|--------------|--------------------------|-------------------|-------------|-----------|------------------------|---------------|--------|--|
| Title        | <u>Coll.</u><br>instance | <u>Subm</u><br>bv | itted U     | odated by | <u>Date</u><br>updated | <u>Status</u> | Action |  |
| i Nothir     | ng to see here.          |                   |             |           |                        |               |        |  |

# Annex G - How to: run a report

In the Data store screen, select the "Download CSV" button to download a spreadsheet report of all database entries:

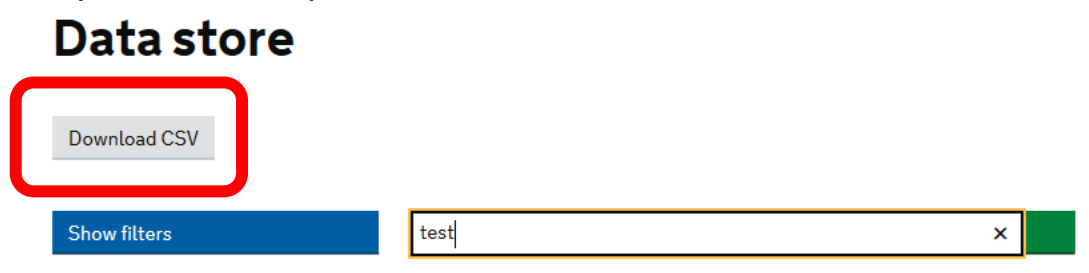